# GUÍA DE REGISTRO

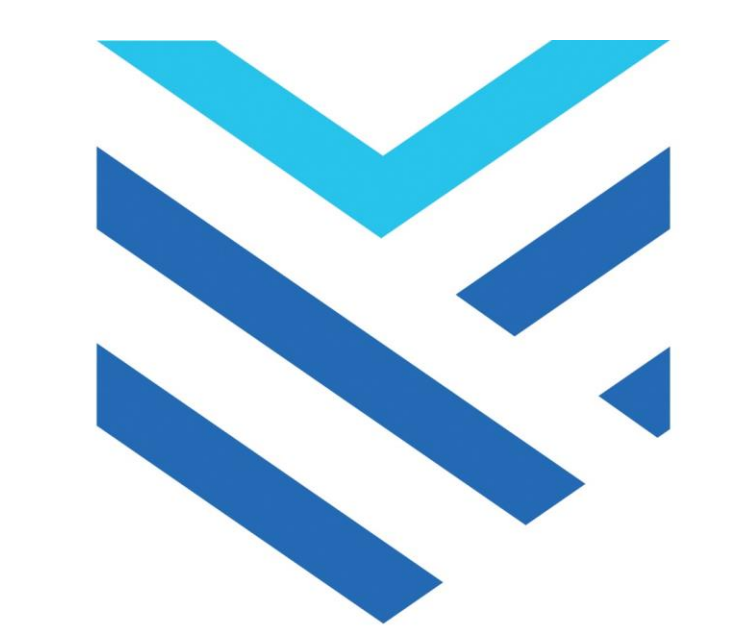

# SINCLAIR COLLEGE

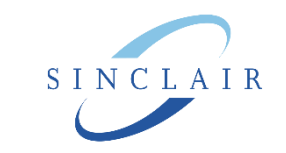

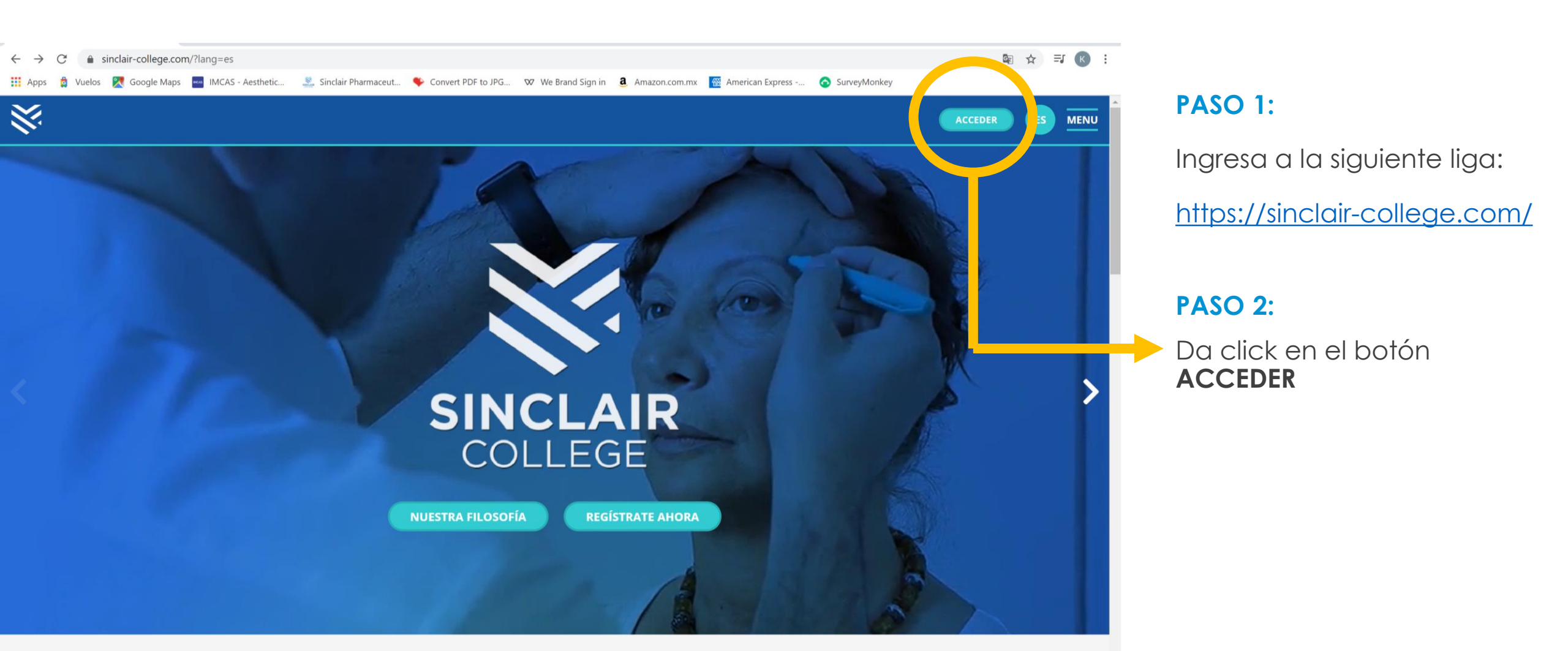

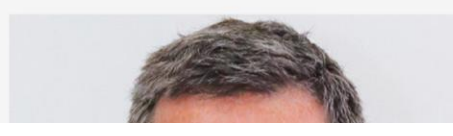

Bienvenido al

Sinclair College

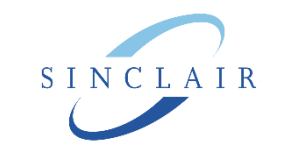

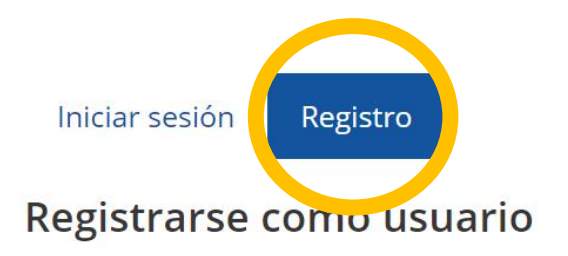

Hi! For full access to the site you'll need to take a minute to create a new account for yourself on this web site. Here are the steps:

- 1. Fill out the New Account form with your details.
- 2. An email will be immediately sent to the admin of the site for approval
- 3. When the admin approves your application you will

receive condition allowing to to access the site

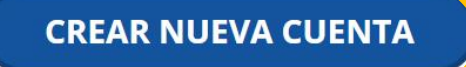

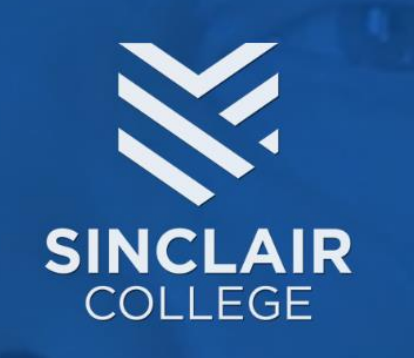

Sinclair College has been conceived with the aim of offering Sinclair partners premier online educational resources to support our existing hands-on training programs.

### PASO 3:

Da click en **REGISTRO** 

### Después en **CREAR NUEVA CUENTA**

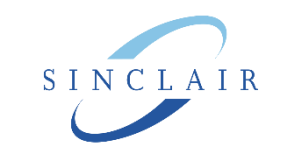

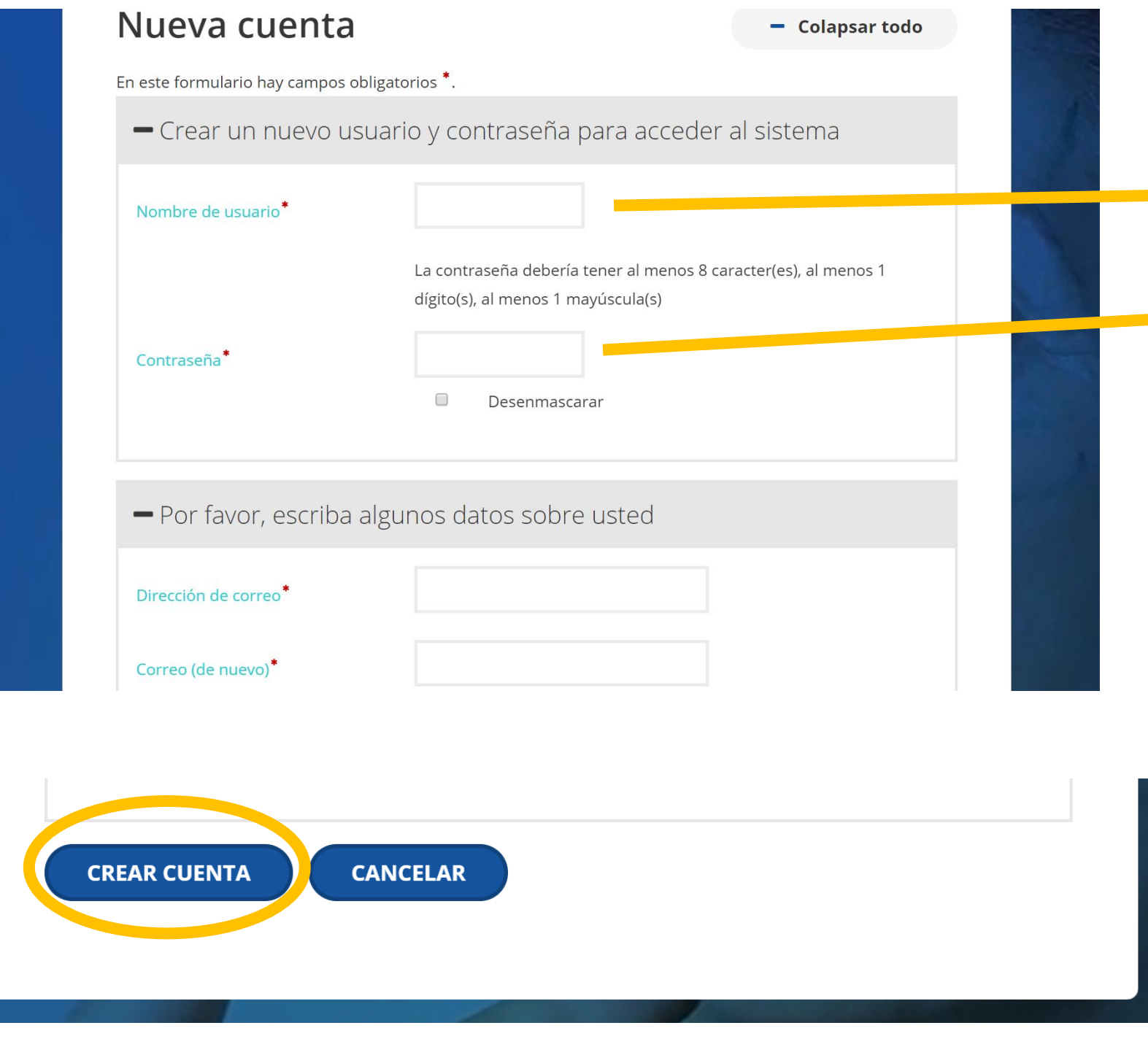

PASO 4:

Ingresa los datos solicitados

Nombre de usuario:

será tu correo electrónico

Contraseña:

Al menos

8 caracteres

1 dígito

1 mayúscula

#### NOTA: Guarda tu contraseña en un lugar que recuerdes

### PASO 5:

Una vez completados los datos, da click en **CREAR CUENTA** 

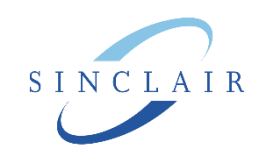

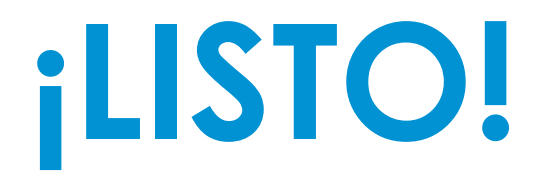

Solo debes esperar a que el equipo Sinclair apruebe tu acceso.

Una vez aprobado, recibirás un **correo electrónico con la confirmación** para que puedas comenzar a navegar en la plataforma.

Cualquier duda que llegases a tener, comunícate con el equipo Sinclair: **Ayari Valdés** <u>avaldes@sinclairpharma.com</u> **Jessica Zamora** <u>jzamora@sinclairpharma.com</u>

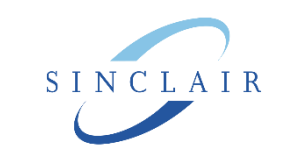

## INCLAIR